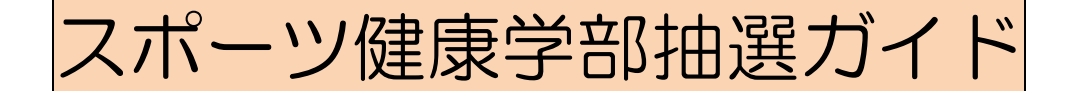

## 2013年度(2013年度以降入学者用)

このガイドは、スポーツ健康学部生がWeb 履修システムで、抽選科目のエントリーをする際の内容について説明をしたものです。

< Web抽選システム URL >

http://www.as.hosei.ac.jp

く 抽選期間等 日程 >

## ◆抽選エントリー

- 2013年4月5日(金)10:00~26:00
- 2013年4月6日(土)10:00~15:00

◆<mark>抽選結果発表</mark> 発表日時は前後することがあります。

- ・ 情報リテラシー I/I 2013 年 4月11日(木)10:00~
- ・ ダンス指導論演習 2013年4月12日(金)10:00~
- 柔道指導論実習 2013年4月8日(月)15:00~
- 武道指導論演習 2013年4月12日(金)10:00~
- 剣道指導論実習 2013年4月12日(金)10:00~

く PC操作やネットワーク等に関する問合せ先 > 法政大学Web履修コールセンター 電話番号: 03-5613-3608 \*電話番号のお掛け間違いのないようご注意ください 開設期間: 2013年4月2日(火) ~ 5月1日(水) 開設時間: 各日ともに、その日の 10:00 ~ 26:00 ※ ただし、4月2日(火)は9:00受付開始、最終日は5月1日(水)27:00終了

く抽選対象科目>

- 情報リテラシー I / I
- ダンス指導論演習
- 柔道指導論実習
- 武道指導論演習
- 剣道指導論実習

目次

| 電算科目抽選フローチャート ・・・・・・・・・・・・・・・・・・・・・・・・・・・・・・・・・・・・       | P. | 1 |
|----------------------------------------------------------|----|---|
| はじめに(準備) ・・・・・・・・・・・・・・・・・・・・・・・・・・・・・・・・・・・・            | P. | 1 |
| Web履修登録画面へのアクセス・ログイン ・・・・・・・・・・<br>【 抽選システムへのログイン 】      | P. | 1 |
| 抽選授業のエントリーを行う ・・・・・・・・・・・・・・・・・・・・・・・・・・・・・・・・・・・・       | P. | 2 |
| 抽選エントリーの修正と取り消し(希望する場合のみ) ・・・・・・<br>【 エントリー修正と取り消しについて 】 | P. | 3 |
| 抽選結果を確認する ・・・・・・・・・・・・・・・・・・・・・・・・・・・・・・・・・・・・           | P. | 3 |

|   | < 抽選の基本ルール >                    |  |
|---|---------------------------------|--|
| ٠ | 履修を希望しない授業には、抽選エントリーしない。        |  |
| • | 抽選で <b>当選した科目は自動的に履修登録されます。</b> |  |
| ٠ | 抽選結果の <b>当選は辞退できません。</b>        |  |

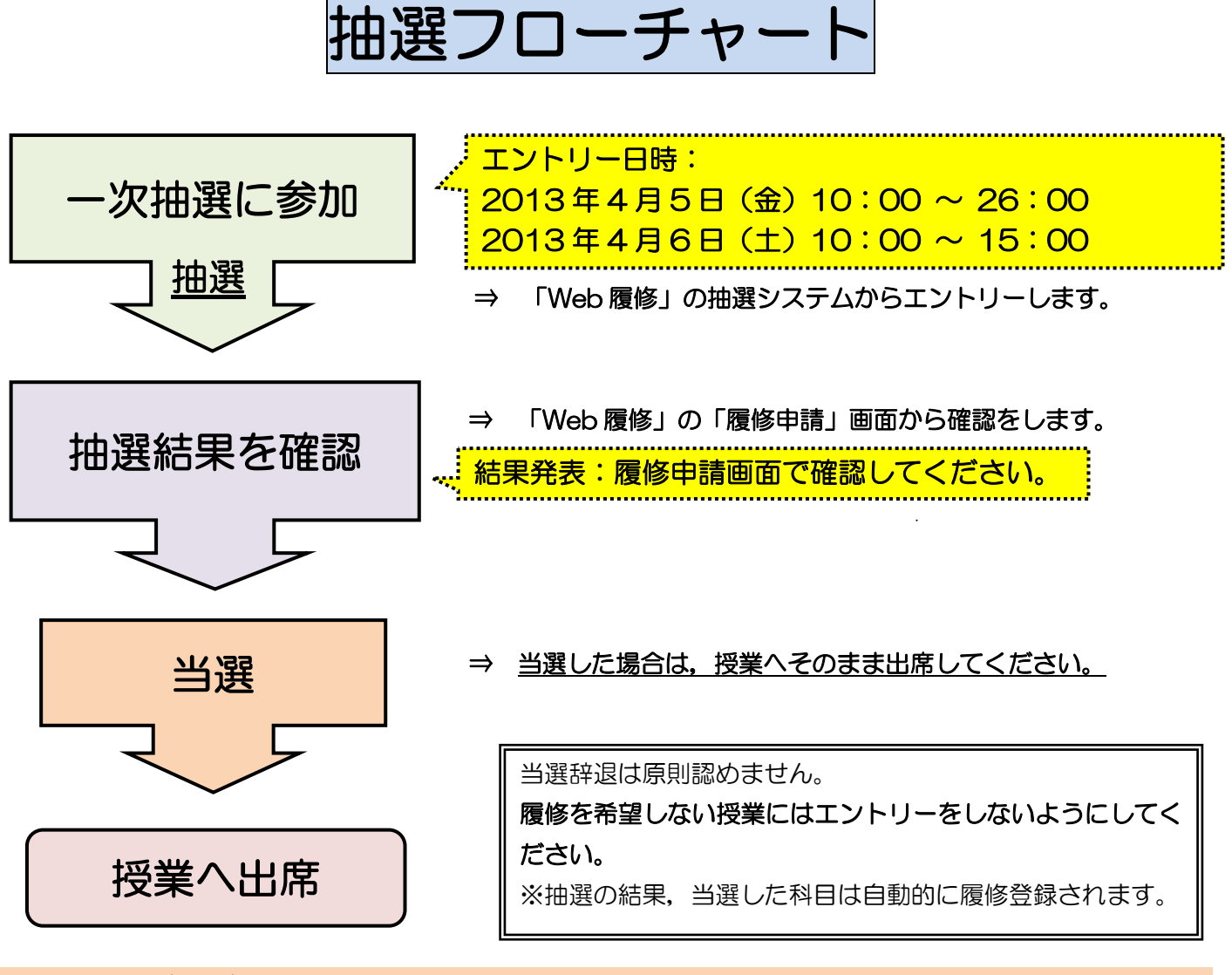

#### はじめに(準備)

◆ 電算授業に必要な以下のものを用意しましょう。
 「大学ネットワーク利用のユーザーⅠD,パスワード」

(大学内でインターネットやメールの使用に必要なものです。)

- ※ 2~4 年生で ユーザー I D, パスワードが分からない場合は,スポーツ健康学部棟 5F 情報準備室 または総合棟 3F 情報センターで再発行をしてもらって下さい。(学生証が必要です。)
- ※ <u>新1年生は「クラス別オリエンテーション」で配付されています。</u>

### Web 履修登録画面へのアクセス・ログイン

- ① URL:<u>http://www.as.hosei.ac.jp/</u> にアクセスします。
  - 【推奨環境】OS:Windows XP, Vista,7 ブラウザ:Internet Explore6,7,8,9 Fire Fox 2
- ② 「net2010 統合認証システム」の画面が表示されます。 ユーザ名とパスワードを入力し、「ログイン」ボタンを選択します。

抽選授業のエントリーを行う

- ① 「法政大学情報ポータル」画面が表示されます。画面左側のメインメニューの中から「抽選授業**履修申請**」 をクリックします。
- ② 抽選後の説明等が表示されます。右下の「**抽選授業履修選択**」をクリックします。
- ③ 抽選に参加できるグループ(科目)が表示されます。
  ※「グループ(履修抽選名称)」は 科目名毎に表示され、科目毎に抽選に参加する事になります。
  ※「修得済」科目の「グループ」は表示されません。(既に修得済なので、再度受講はできません。)
- ④ 抽選に参加する「グループ(抽選選択名称)」の「選択」チェックボックスにチェックを入れ、「申請」ボタンをクリックします。
  ※同時に複数の「選択」にチェックを入れる事はできません。(1 科目毎にエントリー。)
  ※1回の操作でエントリーできるのは1グループ(1 履修抽選名称)です。
  複数科目の抽選に参加する場合は、ここまでの操作を再度行い、次のグループの抽選にエントリーして下さい。
- ⑤ 選択した「グループ」で開講されている授業が全て表示されます。※履修期,曜日時限,科目名称,教員名,定員等が確認できます。
- ⑥ 抽選を申し込もうと思う授業の「希望区分」のプルダウンをクリックし、志望順位を選択します。
  ※「未選択は」エントリーしていない事を意味しています。
- ⑦ 希望の授業を、志望順位 第1~第3希望 の合計3つまでエントリーする事ができます。
  ※上位区分を飛ばして下位区分を入力する事はできません。(第1希望 ~ 第3希望の順番に選択)
  ※同位の区分を複数選択する事はできません。
  ※必ず第3希望まで入力する必要はなく、第1希望のみ、第1~第2希望までの入力も可能です。
  ※履修を希望しない授業にはエントリーをしないで下さい。
- ⑨ 「申請」のボタンをクリックします。
  ※ 注意!! ここで「申請」のボタンを押さないと,抽選のエントリーをした事になりません。
- ⑩ 「申請確認」のメッセージが表示されます。「OK」をクリック。
- ① 正常に完了した場合には「抽選授業履修申請が正常に完了しました。」のメッセージが表示されます。
- ① 「申請状況画面へ戻る(X)」のボタンを押すと、申請した内容を確認する事ができます。
- ③ 申請の結果が表示されます。よく確認をしておきましょう。

抽選エントリーの修正と取り消し(希望する場合のみ)

- ◆ エントリー内容を、変更または取り消しをする事ができます。
  ※ ただし、当該エントリーの期間内・時間内である事が条件となります。
- ① P.2 ③の画面でグループ(科目名)の左にある「修正」アイコンをクリック。
- ② 修正の場合は、「希望区分」のプルダウンで順位変更等を行い「申請」をクリック。取り消しの場合は、「申請取消」をクリック。

#### 抽選結果を確認する

- ① エントリー時と同様に URL: <u>http://www.as.hosei.ac.jp/</u> にアクセスします。
- ② 「net2010 統合認証システム」にログイン。
- ③ 「法政大学情報ポータル」画面が表示されます。「履修申請」をクリックします。

④ 「学生メニュー」が表示されたら,「履修申請」に進みます。

⑤ 下記のようなメッセージが表示されますが、抽選結果の確認が目的ですので、ここでは気にしないで下さい。
 **◆「現在、申請期間・時間外のため履修申請できません。」** 
 ◆<u>当選した場合、エントリーした授業が履修申請画面に登録されています。</u>
 ◆<u>当選しなかった場合</u>は、履修申請画面に何も表示されません。

\*「抽選授業履修申請」画面でも「当選」「落選」の確認が出来ます。

⑥ 結果発表以降の手順は P.1 を参照して下さい。

※ 当選した授業に限り,履修登録済となります。 よって,履修を希望しない科目にはエントリーを しないで下さい。(当選の取消はできません。)

# 最後に確認

- □ 抽選期間等を確認しましたか?
- □ 抽選エントリーで、「申請」ボタンは押しましたか?

□ 抽選結果を「履修申請」画面で確認しましたか?

□ 抽選科目以外の履修登録は別途必要となります。

## < PCの利用・開放について >

総合棟の情報カフェテリアや図書館学習室のPCを利用することができます。 また、学内以外の自宅 PC からでも申請を行うことができます。ただし、スマートフォン、携帯 電話などからの申請はできません。

- ◆ 情報カフェテリア1(総合棟3階)
  (平日) 9:00 ~ 19:50/(土曜)9:00 ~ 11:50
- ◆ 情報カフェテリア2(総合棟3階)
  (平日) 9:00 ~ 16:50
- ◆ 図書館学習室1・2(3階)
  (平日) 9:00 ~ 20:50/(土曜)9:00 ~ 17:50
  (日曜)10:00 ~ 16:50
- ◆ スポーツ健康学部棟情報実習室/情報カフェテリア(5階)
  (平日) 9:00 ~ 19:50※ <u>3/29~4/6の利用はできません。</u>
- \* 原則として授業期間の開室時間は上記の通りですが、変更となることもありますので「多摩 情報センター」及び「図書館」のホームページで開室予定を確認するよう注意してください。

## < 履修相談に関する問合せ先 >

履修登録・申請についての相談は窓口までお問い合わせください。

◆ スポーツ健康学部窓口
 (月~金) 9:00~17:00/(土) 9:00~12:00